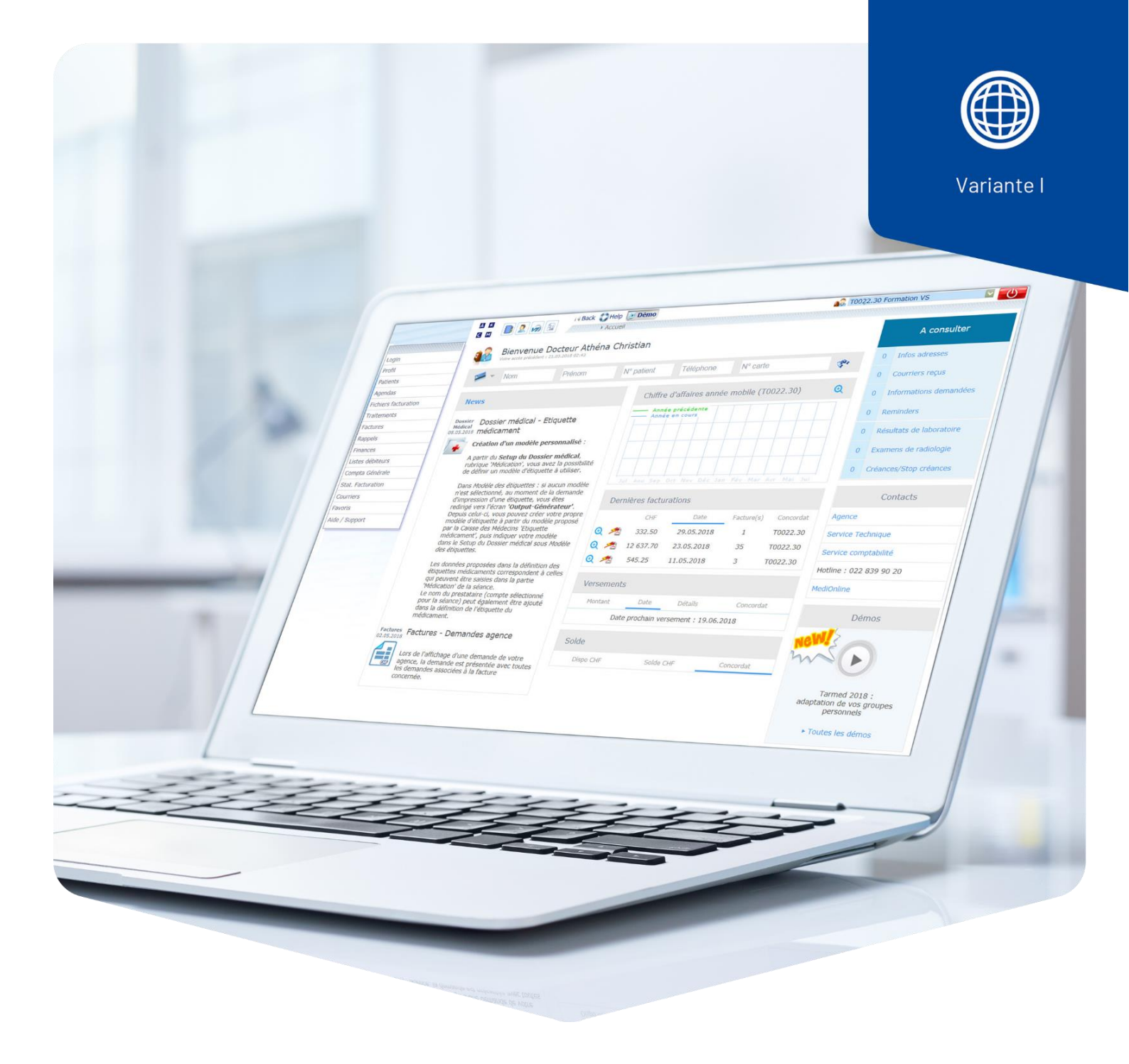

# **Tarif extra**

## Types 406 et 407

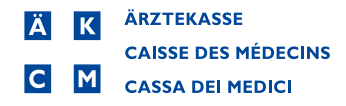

### Introduction

Le tarif extra couvre les services payés par le ou la patient·e, par exemple les séances ou consultations manquées.

**Important** : toujours envoyer les factures au ou à la patient e.

#### Saisir le tarif extra avec le type 406 ou 407

Type 406 = pour les médecins

Type 407 = non-médecins

Allez dans la saisie des prestations (**Prestations/Médicaments**), puis cliquez sur le crayon pour aller à la feuille de prestations. Cliquez sur le bouton de recherche **Pos./Med.** pour sélectionner **Prest. Perso/Extra** et ensuite **Recherche de positions**.

| Recherche de positions | Recherche de positions      |                      |  |
|------------------------|-----------------------------|----------------------|--|
| Prest. Perso/Extra     | Libellé                     | Dernière utilisation |  |
| + Créer Position       | Cliquez sur <b>+Créer</b> . |                      |  |

La fenêtre ci-dessous s'ouvre avec les champs vides. Complétez les champs, par exemple : **Cons. manquée**.

**Position** : abréviation de la prestation extra, n'apparaît pas sur la facture.

Type de prestations : sélectionner le type 406 ou 407.

Libellé supl. : 3004, sélectionner via la fonction de recherche.

Copier le **libellé** sur les trois lignes.

**Prix** : saisissez le prix que vous souhaitez.

| Important : | changez im | pérativement | d'Obligatoire | à Non-obligatoire. |
|-------------|------------|--------------|---------------|--------------------|
|             | 2          |              |               |                    |

| Position            | CM                                                  |                    |             |             |       |   |
|---------------------|-----------------------------------------------------|--------------------|-------------|-------------|-------|---|
| Type de prestations | Type 406 🗸                                          |                    | eQ.         |             |       |   |
|                     | Libellé suppl. 3004                                 |                    |             |             |       |   |
| Libellé français    | Consultation manquée / a                            | annulation de dern | ière minute | 9           |       |   |
| Libellé allemand    | Versäumte Kons/kurzfristige Absage                  |                    |             |             |       |   |
| Libellé italien     | Consultazione mancata / annullata all'ultimo minuto |                    |             |             |       |   |
| Type de prix        | prix unitaire 🗸 🗸 🗸                                 |                    |             |             |       |   |
| Prix                | 50.00                                               | 01.01.2023         | 1           | Ancien prix | 45.00 |   |
| Quantité            | 1                                                   |                    |             |             |       |   |
| Remboursable        | non remboursable 🗸                                  |                    | 1           | Ancien      |       | ~ |
| TVA                 | sans 🗸 🗸                                            |                    |             |             |       |   |

Cliquez sur Créer pour enregistrer la prestation supplémentaire.

Dans notre exemple, nous avons utilisé le poste **3004**, Consultation manquée/annulation de dernière minute.

Si vous souhaitez saisir un autre tarif extra, sélectionnez dans la liste la désignation la plus proche (par exemple **3017** pour thérapie).

#### Tarif 406 = médecins

|   | Libellé<br>suppl. | Libellé                                              |
|---|-------------------|------------------------------------------------------|
| ~ | 1000              | Rabais en CHF par facture                            |
| ~ | 1001              | Différence d'arrondi                                 |
| ~ | 3002              | Certificat de vaccination                            |
| ~ | 3003              | Frais de téléphone, de port, etc.                    |
| 1 | 3004              | Consultation manquée / annulation de dernière minute |
| ~ | 3005              | Conseils                                             |
| 1 | 3006              | Soins infirmiers                                     |
| 4 | 3007              | Nosode sang autologue                                |
| ~ | 3008              | Supervision                                          |
| 1 | 3009              | Actomètre                                            |
| ~ | 3010              | Prise de sang; police                                |
| ~ | 3011              | Grille d'Amsler                                      |
| 1 | 3012              | Statistiques AQC                                     |
| ~ | 3013              | Arcuate inzision                                     |
| 1 | 3014              | Résultats capteur à distance                         |
| 1 | 3015              | Test Conconi                                         |
| ~ | 3016              | Assistance médicale                                  |
| 1 | 3017              | Thérapie                                             |
| ~ | 3018              | Examen (plongée, médecine aéronautique)              |
| 1 | 3019              | Intervention; transfert d'embryon                    |
| 1 | 3998              | Administration                                       |
| 1 | 3999              | Autres                                               |

#### Tarif 407 = non-médecins

|   | Libellé<br>suppl. | Libellé                                             |
|---|-------------------|-----------------------------------------------------|
| ~ | 1000              | Rabais en CHF par facture                           |
| 1 | 1001              | Différence d'arrondi                                |
| ~ | 3000              | Attestation                                         |
| ~ | 3001              | Rapport                                             |
| ~ | 3003              | Frais de téléphone, frais de port, etc.             |
| 1 | 3004              | Consultation manquée, annulation de dernière minute |
| ~ | 3005              | Conseils                                            |
| 1 | 3100              | Utilisation de la salle de musculation              |
| 1 | 3998              | Administration                                      |
| 1 | 3999              | Autres                                              |